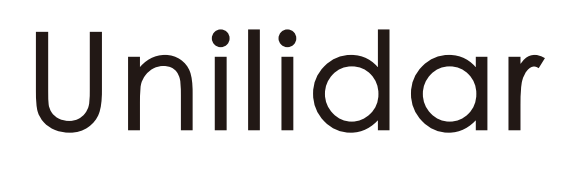

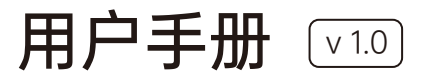

2023.04

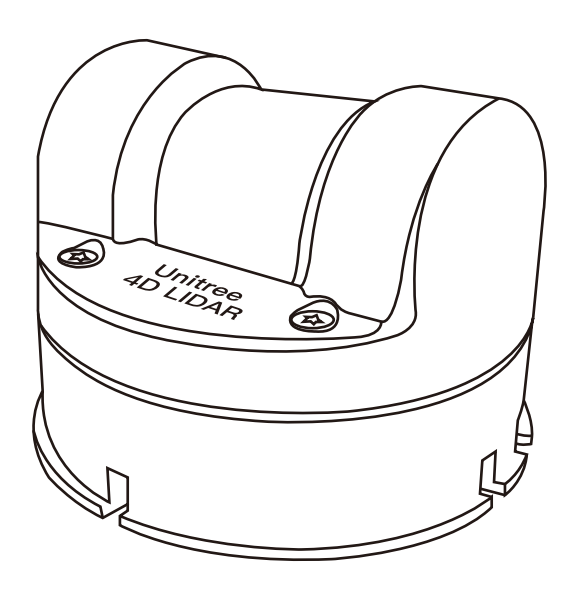

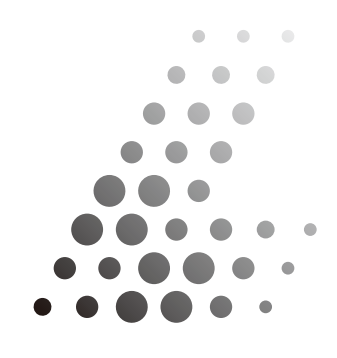

Unitree Lidar

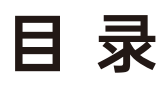

| Uniliar             | 2 |
|---------------------|---|
| 软件用途                | 2 |
| 运行环境                | 2 |
| 硬件配置                | 2 |
| 使用前准备               | 2 |
| 连接Unitree激光探测测距仪与PC | 2 |
| 开始使用                | 2 |
| 下载并运行Unilidar       | 2 |
| 界面简介                | 3 |
| 参数设置                | 4 |
| 状态信息                | 5 |

# Unilidar简介

#### ·软件用途

Unilidar 是一款专为 Unitree 激光探测测距仪设计的,可用于实时显示连接至计算机的激光 探测测距仪点云数据的软件。通过 Unilidar,用户可轻松查看设备的状态及点云数据。

#### ·运行环境

Unilidar 当前支持 Window (64 位)系统。

#### ·硬件配置

Unilidar 的使用, 无特殊配置要求, 但由于软件涉及大量点云显示功能, 因此请选择显卡性能较好的计算机。

## 使用前准备

#### ·连接Unitree激光探测测距仪与PC

请确保将设备接入 12V 电源,并使用数据线将该设备与 PC 的 USB 端口直接连接。Unitree 设备的物理连接拓扑图请参考如下。

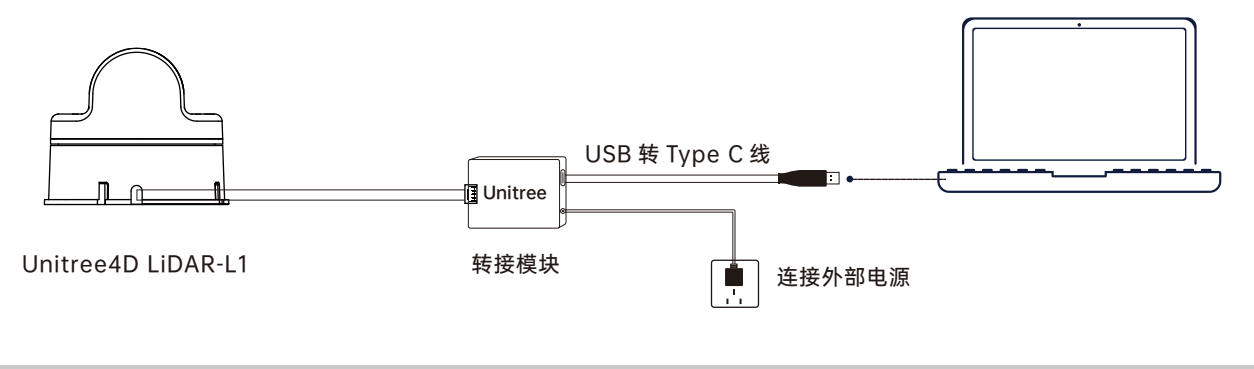

# 开始使用

### ·下载并运行Unilidar

访问 Unitree 官网 www.unitree.com 并下载最新的 Unilidar。

Windows 用户:下载并解压文件,于解压的文件夹的跟目录打开 CP210xVCPInstaller\_x64.exe 程序安装驱动,随后以管理员身份运行 Unilidar.exe 程序。

### ·界面简介

启动 Unilidar 后进入软件主界面。Unilidar 主界面包括 2 个部分: 设备管理界面和点云显示界面。

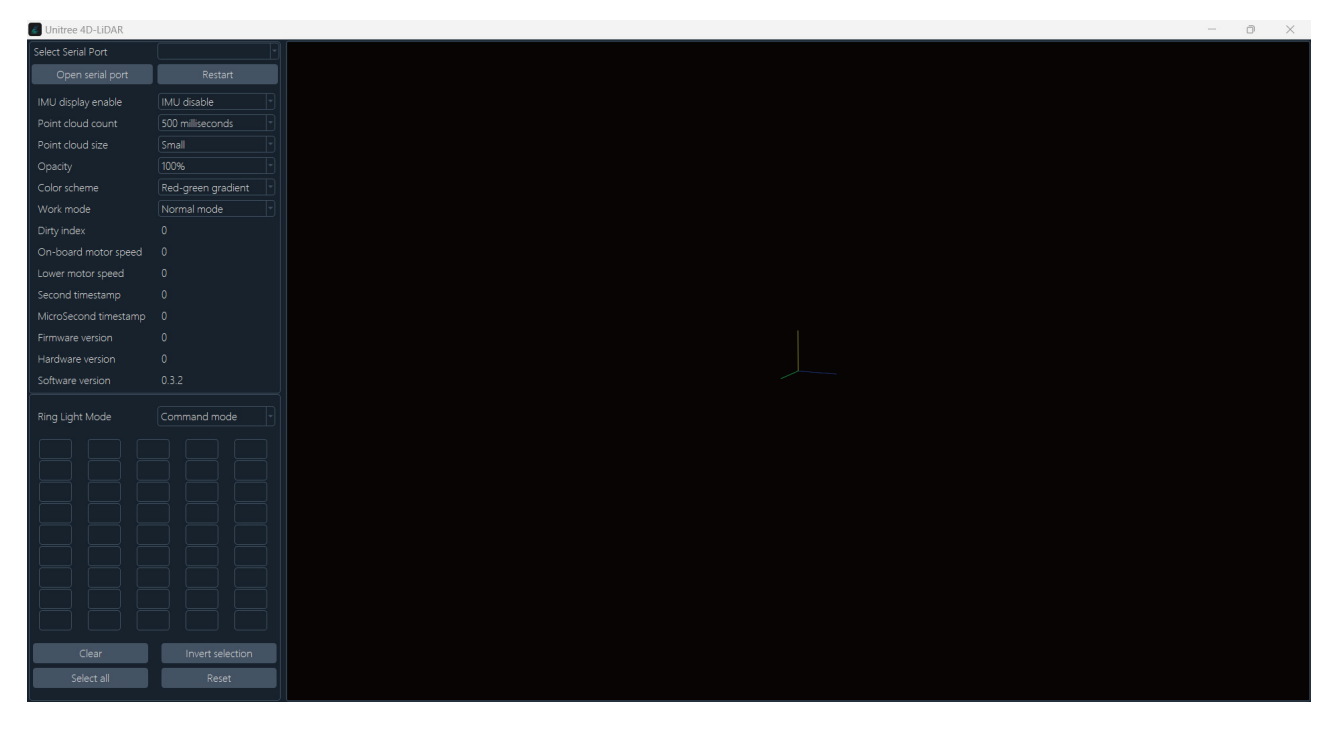

如上图所示:界面左侧为设备管理界面,右侧为点云显示界面

Unilidar 连接设备并且开始采样后,点云显示界面会将显示点云图像,点云显示界面包含有参考坐标。

可通过鼠标滚轮进行放大或者缩小点云图像。

可通过鼠标左键或者键盘上的上下左右方向键控制图像显示角度。

IMU display 启动后,坐标系会自动跟随雷达方向变化。

如果 Unilidar 检测到了连接的设备,点击串口号右侧的 🖥,会展示前缀为 Silicon 的 COM 口,此为 Unitree 激光探测测距仪连接的串口,单击进行选择。

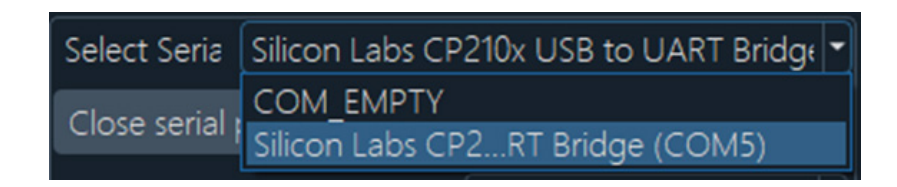

- Open serial port: 连接或者断开选择的连接串口。

- Save Parameters: 将当前参数下发至设备并保存对应参数。

- Restart: 重启当前连接设备。

- IMU display enable: IMU display 启动后,坐标系会自动跟随雷达方向变化。可以设置 启动 (IMU enable),关闭 (IMU enable)两个选项。

- Point cloud count: 设置每个点显示的时间,可以设置 500 毫秒(500 milliseconds), 1 秒(1 second), 2 秒(2 second), 4 秒(4 second)三个选项。

- **Point cloud size**: 设置每个点的显示大小,可以设置小(Small),中(Medium),大 (Large)三个选项。

- Opacity: 对点云的透明度进行调节,可以设置 100%, 90%, 70%, 40% 四个选项。

- Color scheme: 设置点云的颜色显示方案, 可以设置红绿梯度(Red-green gradient, 根据反射率从高至低, 点云颜色对应从红至绿), 黄蓝梯度(Yellow-blue gradient, 根据反射率 从高至低, 点云颜色对应从黄至蓝), 白色(White, 所有点云均显示白色), 红色(Red, 所有点 云均显示红色)四个选项。

- Work mode: 设置设备的工作模式,有标准模式 (Normal mode) 和待机模式 (Standby mode) 两个选项。设置待机模式后进入待机状态,该状态下功耗小于 1W,LED 灯熄灭,高速电机停止转动,低速电机正常转动,只输出 IMU 数据。

- Ring Light Mode: 设置设备 LED 灯环的点亮模式,共有以下 8 个选项可以选择,分别是 命令模式(Command mode),正转慢速(Forward sloe),正转快速(Forward fast),反转慢 速(Reverse slow),反转快速(Reverse fast),三段翻转(Triple flip),三段呼吸(Triple breathing),六段呼吸(Six-segment breathing)。 使用命令模式时,用户可自定义配置每颗 LED 灯珠的状态,每个输入框可以表示 8 颗 LED 的状态,按转化为二进制后的数值控制 LED 的开关,1 表示亮,0 表示灭。比如输入 255,转化为 二进制后为 1111111,则表示 8 颗 LED 灯均亮;输入 1,转换为二进制后为 00000001,则表示 前 7 颗 LED 灯灭,第 8 颗 LED 灯亮。从左到右,从上到下一共 45 个输入框,合计 360 颗 LED 灯。

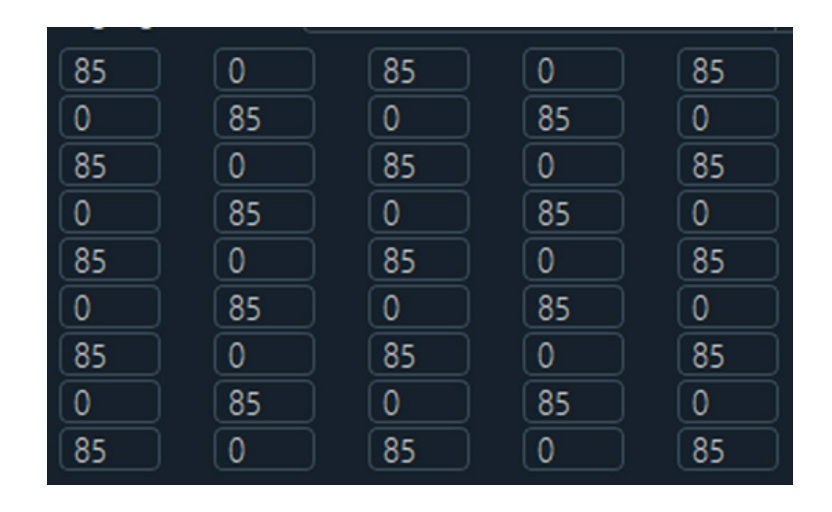

- Clear: 将所有 LED 灯设置为灭, 输入框内所有值为 0。

- Invert selection: 将当前所有 LED 灯的状态反选,比如从 255 转变为 0。
- Select all: 将所有 LED 灯设置为亮, 输入框内所有值为 255。
- Reset: 将 LED 灯的设置复位为当前 LED 模式下的默认值。

#### ·状态信息

- Dirty index: 激光雷达的脏污百分比, 脏污百分比较高时请清洁雷达光学窗口。
- On-board motor speed: 竖直高速电机的转速,单位转 / 分(r/min)。
- Lower motor speed: 周向低速电机的转速,单位转/分(r/min)。
- Second timestamp 设备运行的时间戳,单位为秒(s)。
- Millisecond timestamp: 设备运行的微秒级时间戳,单位为微秒(µs)。
- Firmware version: 当前连接设备的软件版本。
- Hardware version: 当前连接设备的硬件版本。
- Software version: 当前 Unilidar 软件的版本号。

本手册如有更新,恕不另行通知。

您可以再 Unitree 官方网站查询最新版本《Unilidar 用户手册》

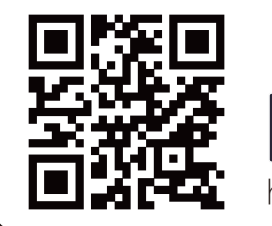

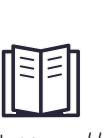

https://www.unitree.com/download

Unitree 是杭州宇树科技有限公司的商标。 Windows 是美国微软公司及其子公司的注册商标。